# 上海蓝轩电子科技有限公司

## 打印机使用操作手册

Zebra 105SL

- 编写: 陆珣
- 日期: 20 03-05-06
- 电话: 021-64518166

注意:本手册中包含的信息属于且仅属于**上海蓝轩电子科技有限公司**所有。在任何情况下,没有以上机构许可,不得进行印刷、复制。

## 斑马 105SL 打印机使用手册

### << 目录 >>

- 一、打印机电源
- 二、打印机结构
- 三、安装标签和色带的注意事项
- 四、面板功能说明
- 五、Zebra 105SL 打印机的简单调整和参数设置说明
- 六、打印机的日常维护
- 七、常见故障极其处理

一、打印机电源

电源开关位于打印机后面,打印机的电源是交流电压 230V 和 110V 自适应。安装打印机时,请确保供电电压和打印机的工作电压相符,同时检查供电电源是否接安全地。

[千万注意] 在插拔任何连线时,都应该关闭微机和打印机的电源。否则易损坏打印机和 微机的主板!

某些外界的影响,如闪电,电源或信号线上的噪声也会使打印机出现误操作。关掉打印 机,再重新打开,可使打印机恢复正常。

二、打印机结构

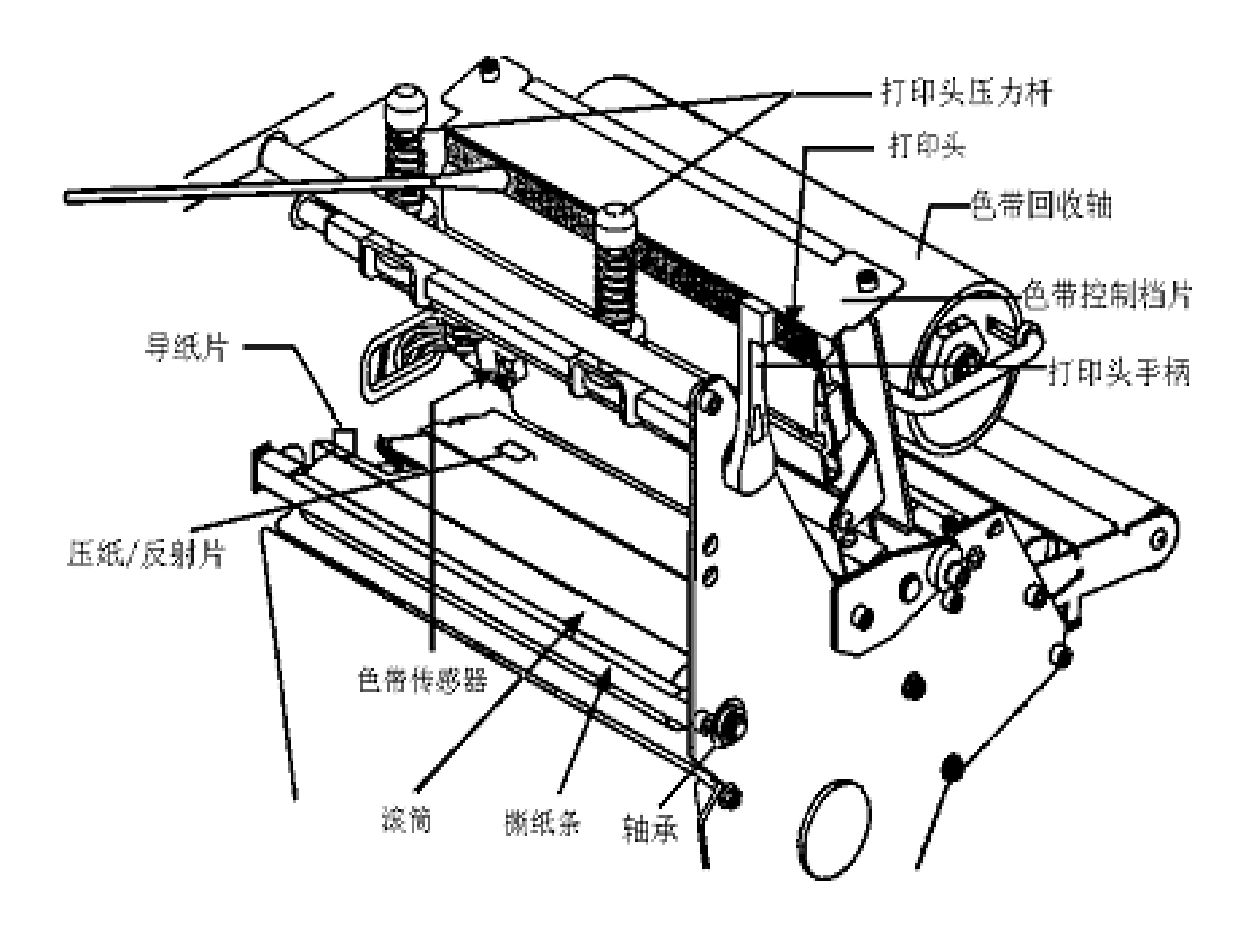

图 1

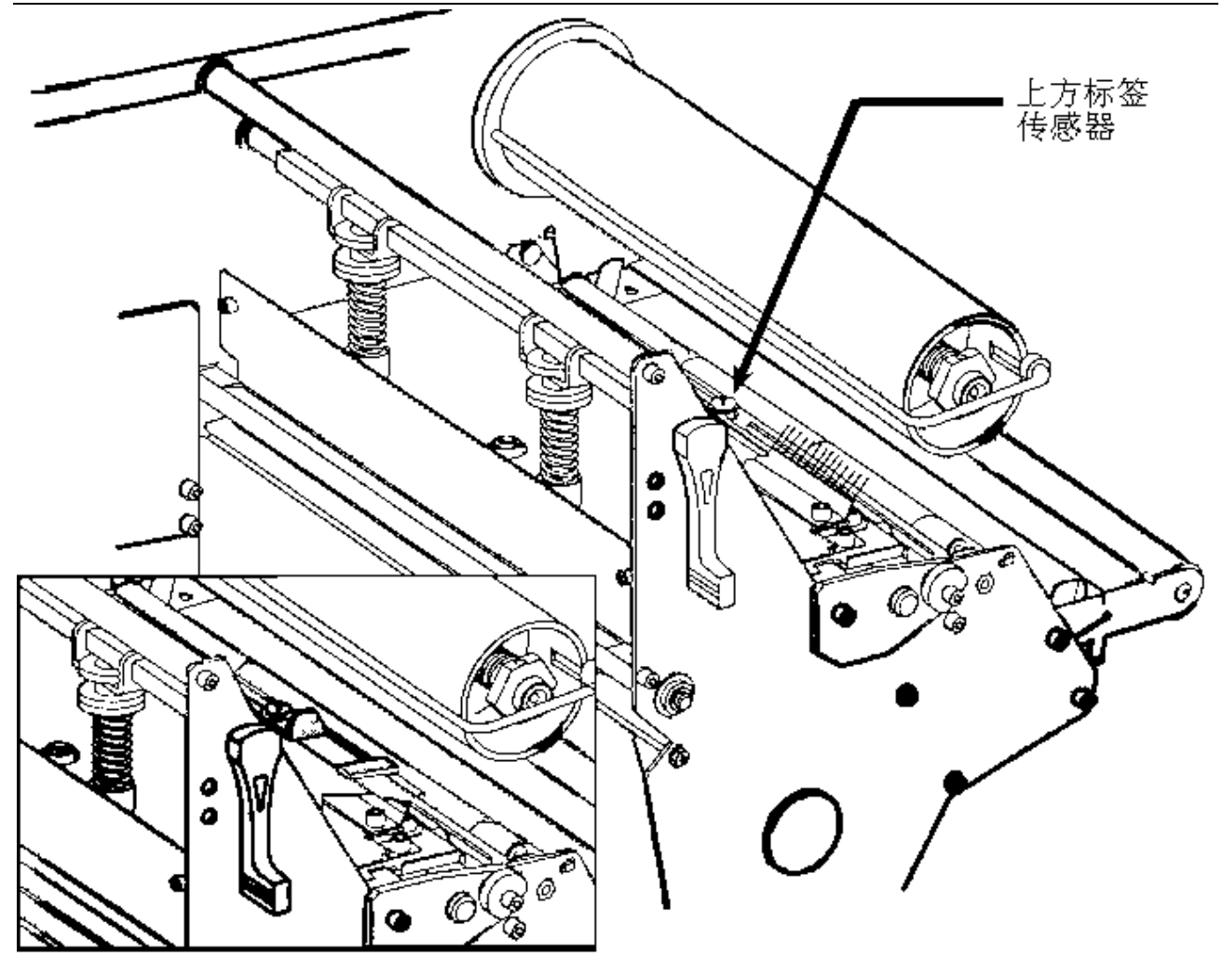

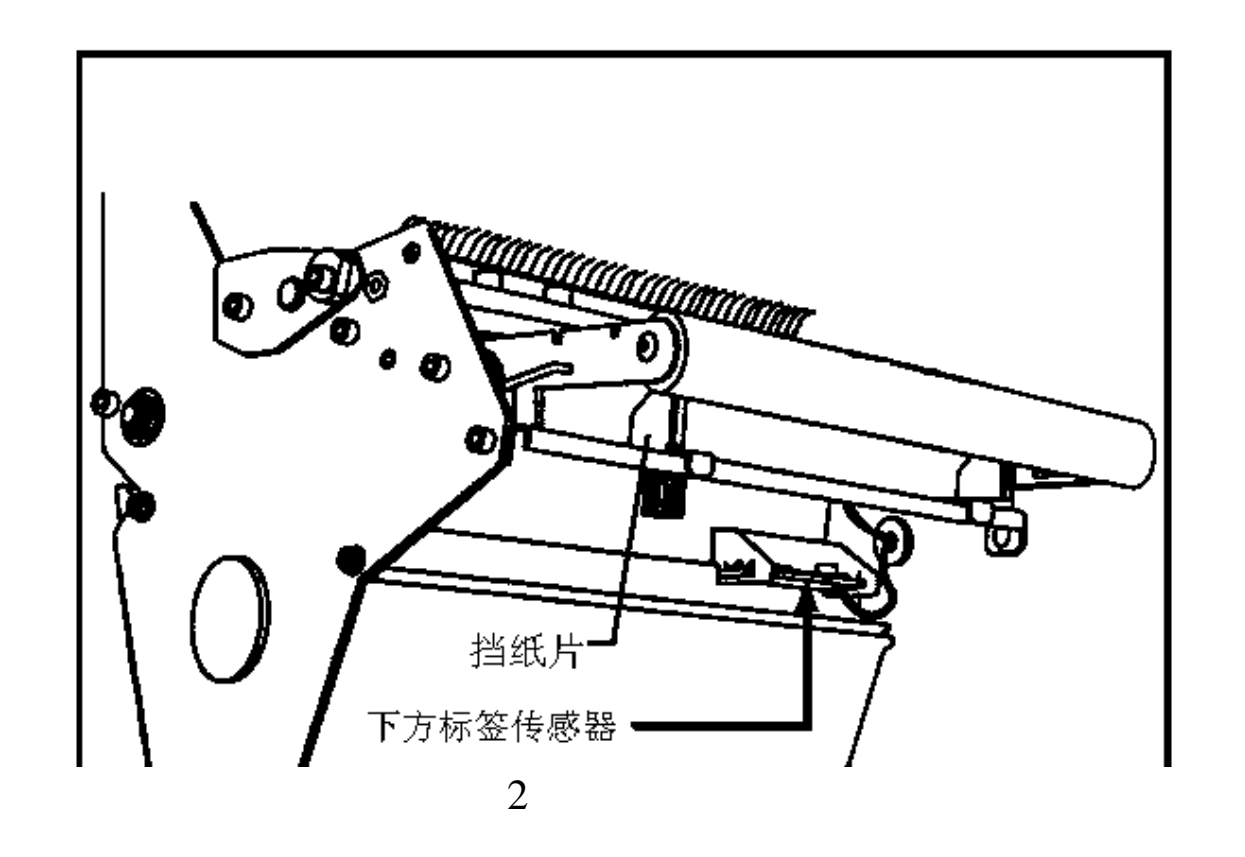

三、安装标签和色带的注意事项

#### 105SL 打印机可以打印的最小标签: 20mm\*6mm

1•安装标签和色带时,按照打印机内的安装指示图即可。

- 注意: 色带安装时,要分清色带的绕向,千万不能装反,否则会损害打印机的组件,安装时须将色带推到底。ZEBRA 打印机只可用外向色带。 标签安装时,要将"标签挡片"和"挡纸片"挡好,标签要从"压纸/反射片"下穿过,标签左侧靠着"导纸片"。
- 2•安装标签和色带时,注意不要划伤打印头。比如戒指,工具等物品。色带及标签勿粘有 泥沙,灰尘杂物等。
- 3•当标签被卷入打印头下面的滚筒中时,千万不能用刀片来划开标签,以免损伤滚筒。只可以用手慢慢反向转动滚筒将标签撤出。
- 4. 安装完标签和色带后,一定要合上铁外盖。
- 5. 请用 ZEBRA 的色带和标签,否则,易损害打印头。

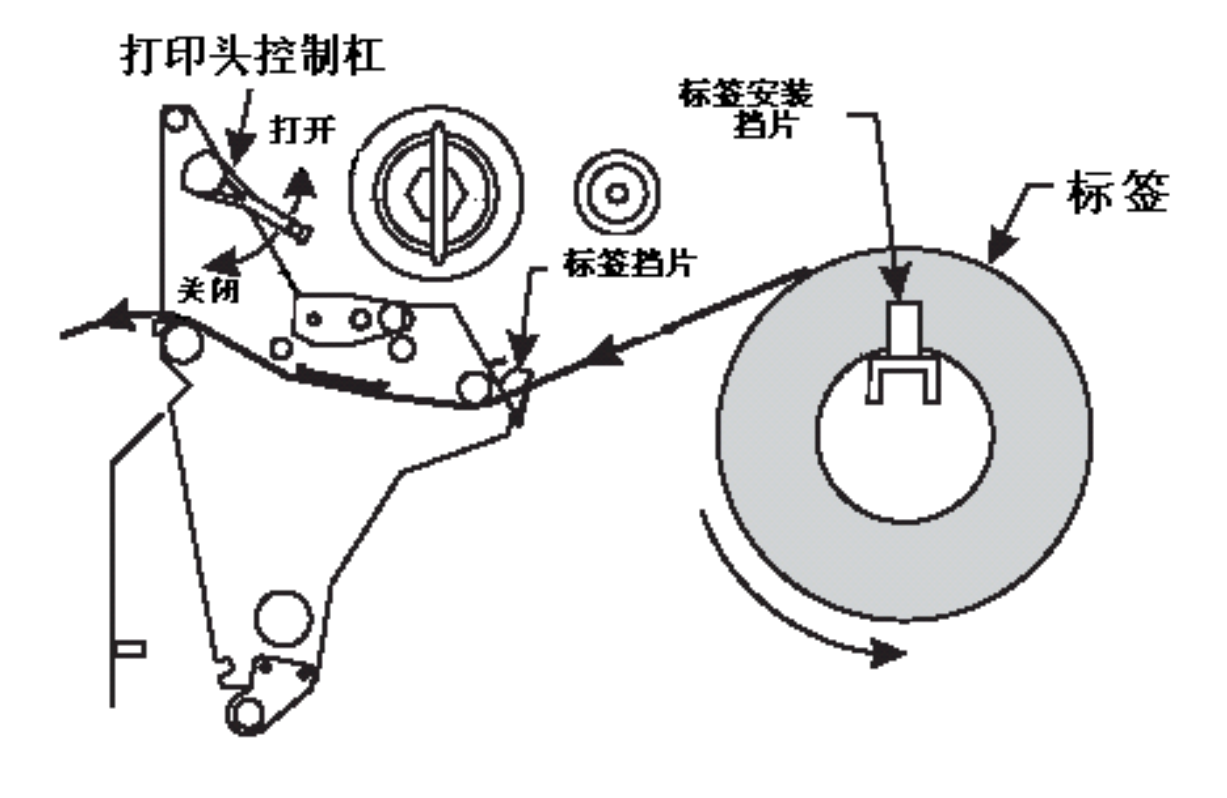

### 标签安装示意图

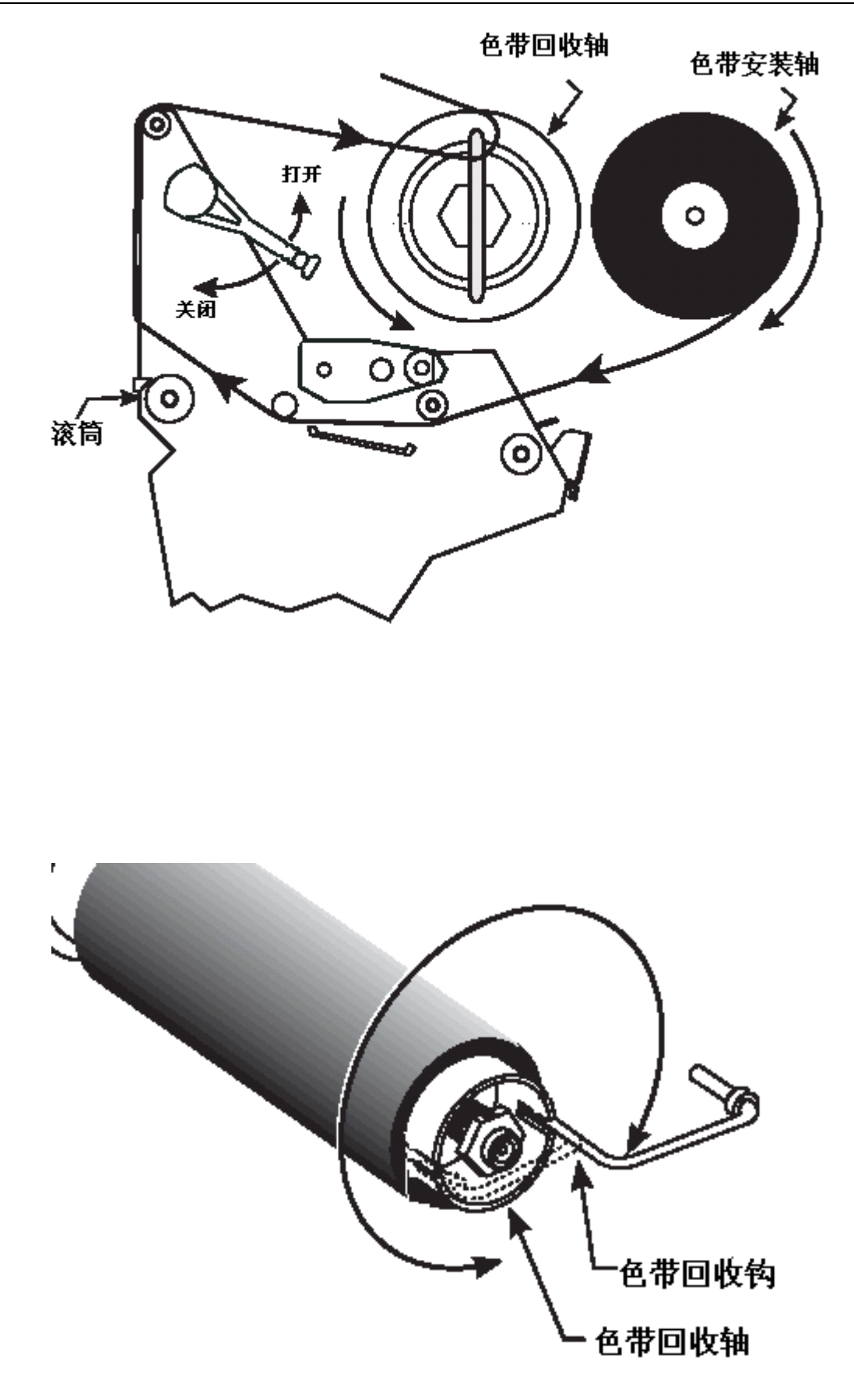

## 废色带取下示意图

#### 四、面板功能说明

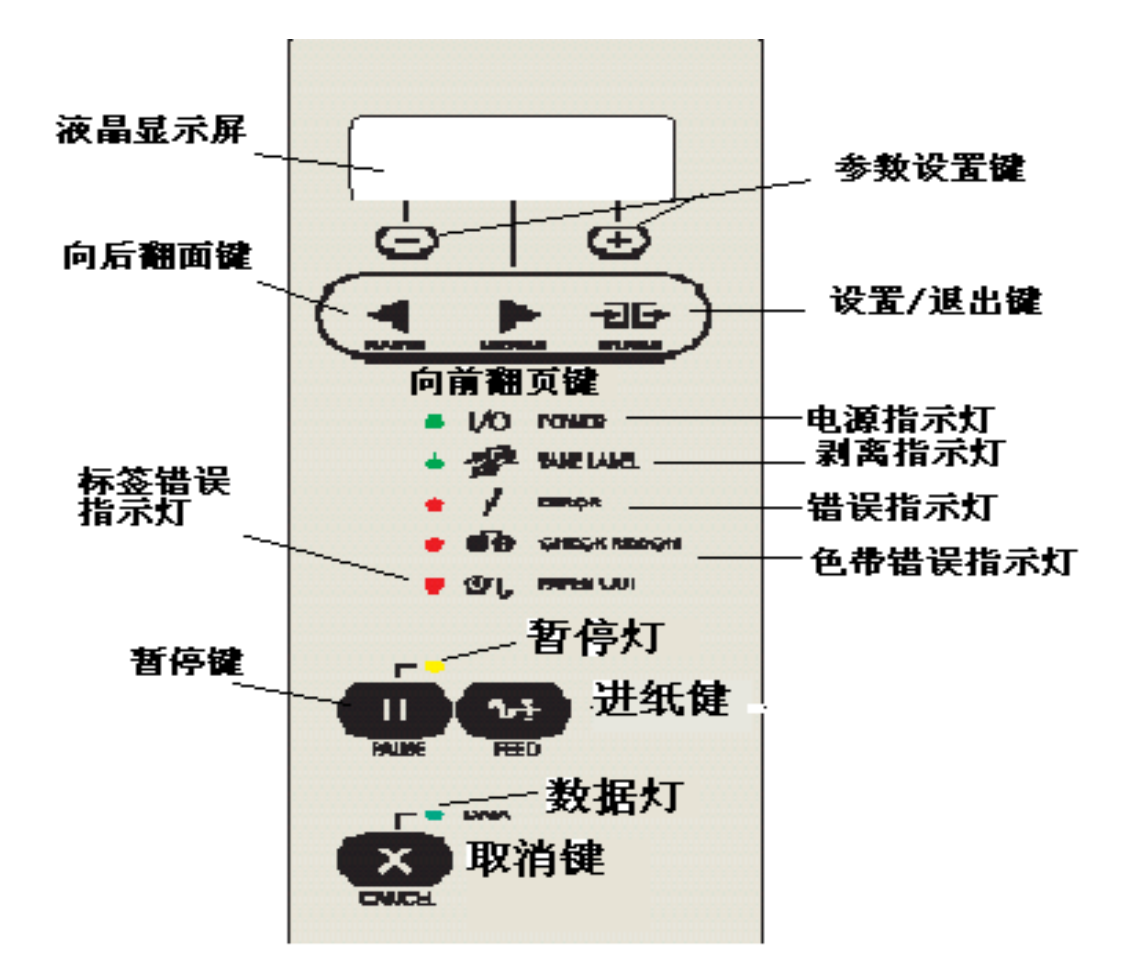

面板示意图

正常开机时,一般只有 POWER 灯亮,其余的灯均不亮

POWER(电源指示灯):表明是否通电 TAKE LABEL(剥离指示灯):只在剥离工作(PEEL-OFF)方式下,起作用 ERROR(报错指示灯):闪动表明有错,可以从液晶显示上看到错误信息 CHECK RIBBON(色带状态灯):亮表明色带状态不对 PAPER OUT(标签状态灯):亮表明标签状态不对 PAUSE(暂停状态灯):亮表明打印机停止工作,可能状态不对 DATA(数据状态灯):亮表明数据正在传递中,而打印机并未接受;闪动表明打印机正在接 受数据;闪动变慢表明打印机不可以接受太多的数据了。 "+","-"键:是用来选择不同的打印机参数 PREVIOUS(向前翻页键):在打印机设置中,向前翻页 NEXT/SAVE(向后翻页键/存盘键):在打印机设置中,向后翻页,及配合用于存盘 SETUP/EXIT(设置/退出键):进入或退出打印机设置 PAUSE(暂停键):暂停和恢复打印 FEED(走纸键):走出一张空白标签 CANCEL (清除键): 在暂停方式下有效,清除打印机的内存 五、Zebra 105SL 打印机的简单调整和参数设置说明

1. 正常的开机显示

|       | PRINT | READY    |
|-------|-------|----------|
| 6.0MB |       | V41.11.3 |

表明打印机已经准备好,打印机内存为 6M, 工作的程序版本为 V41.11.3

- 2. 更改设定
- 1). 打印颜色深浅的调整(DARKNESS);

在 " PRINTER READY " 时, 按 SETUP/EXIT 键, 出现如下显示;

| DARKNESS     | +10 |
|--------------|-----|
| - 0000000000 | +   |

按右面"+"键增加打印颜色深度,按左面"-"键减少打印颜色深度。

缺省值:+10

选项范围 : 0 到 +30。一般该值设置到 10—25 左右比较合适(纸面 10—15; 胶面 20—25)。

按 " NEXT/SAVE " 显示下一个选项;

2). 撕下标签的位置的调整(TEAR OFF);

TEAR OFF +0 - 0000000000 +

按右面"+"键增加数值,按左面"-"椭圆键减少数值.

缺省值 : +0

- 选项范围: -120 到 +120 (显示的数值是点数,如 "+24",意思是 24 点,假设打印机的分辨率是 200 DPI / 8 dot per mm, 24 点即 "3mm ",若打印机的分辨率是 300 DPI / 12dot per mm, 24 点即 "2 mm".)。 按 " NEXT/SAVE "显示下一个选项:
- 3). 打印模式的选择(PRINT MODE);

PRINT MODE <- TEAR OFF -> 按 "+"及 "-"键显示不同的选项. 缺省值: TEAR OFF 选项: TEAR OFF (撕下), PEEL OFF (剥离), CUTTER (切刀) 和 REWIND (回卷). 按 " NEXT/SAVE " 显示下一个选项;

4). 标签类型的选择(MEDIA TYPE);

MEDIA TYPE <- NON- CONTINUOUS ->

按"+"及"-"键显示不同的选项.

缺省值: NON-CONTINUOUS(非连续)

选项: CONTINUOUS (连续)和 NON-CONTINUOUS (非连续).

- 注:标签类型有两种,这个参数使打印机知道目前使用的是 CONTINUOUS(连续)或 NON-CONTINUOUS(非连续)标签.连续的意思是整卷标签连续不断,亦没有任 何固定长度的标识供传感器检测;非连续是说整卷标签连续不断,但中间有固定 长度的标识,如间隙(通常如不干胶标签),缺口或黑条(如铁路车票). 按 "NEXT/SAVE "显示下一个选项:
- 5). 传感器类型的选择(SENSOR TYPE);

|    | SENSOR | TYPE |    |
|----|--------|------|----|
| <- | WEB    |      | -> |

按"+"及"-"键显示不同的选项.

缺省值: WEB (穿透式传感器)

选择: WEB (穿透式传感器)和 MARK (反射式传感器).

- 注:标签传感器类型有两种,穿透式传感器是检测透光度反差大的标签,反射式传感器是检测印有黑条标识而且不透光的标签(如铁路车票).
- 按 " NEXT/SAVE " 显示下一个选项;
- 6). 打印方法的选择(PRINT METHOD);

PRINT METHOD <- THERMAL-TRANS. ->

按"+"及"-"键显示不同的选项. 缺省值: THERMAL TRANSFER (热转印) 选择: THERMAL TRANSFER (热转印)和 DIRECT THERMAL (直热式). 注:如打印普通纸或标签可选"热转印","直热式"只适用于热敏纸. 按"NEXT/SAVE"显示下一个选项;

7). 打印宽度的选择(PRINT WIDTH);

PRINT WIDTH -> 104 0/8 MM

按右面"+"键增加数值,按左面"-"键减少数值. 缺省值及范围:可取最大值为104mm,范围由标签大小决定。 按 "NEXT/SAVE"显示下一个选项;

+

8). 标签最大长度的选择(MAXIMUM LENGTH);

|   | MAXIMUM  | LENGTH |   |
|---|----------|--------|---|
| _ | 39 O I N | 988 MM | + |

按右面"+"键增加数值,按左面"-"键减少数值. 缺省值及范围:可取最大值为 988mm,范围由打印机设置。 注:此选择的作用为

- 1) 在作标签长度校正(CALI BRATE)时,减少标签及色带的走纸长度.
- 2) 此值应设定为大于标签的实际长度, 此值绝对不能小于标签的实际长度.
- 按 " NEXT/SAVE " 显示下一个选项;
- 9). 列印内置字体(LIST FONTS);

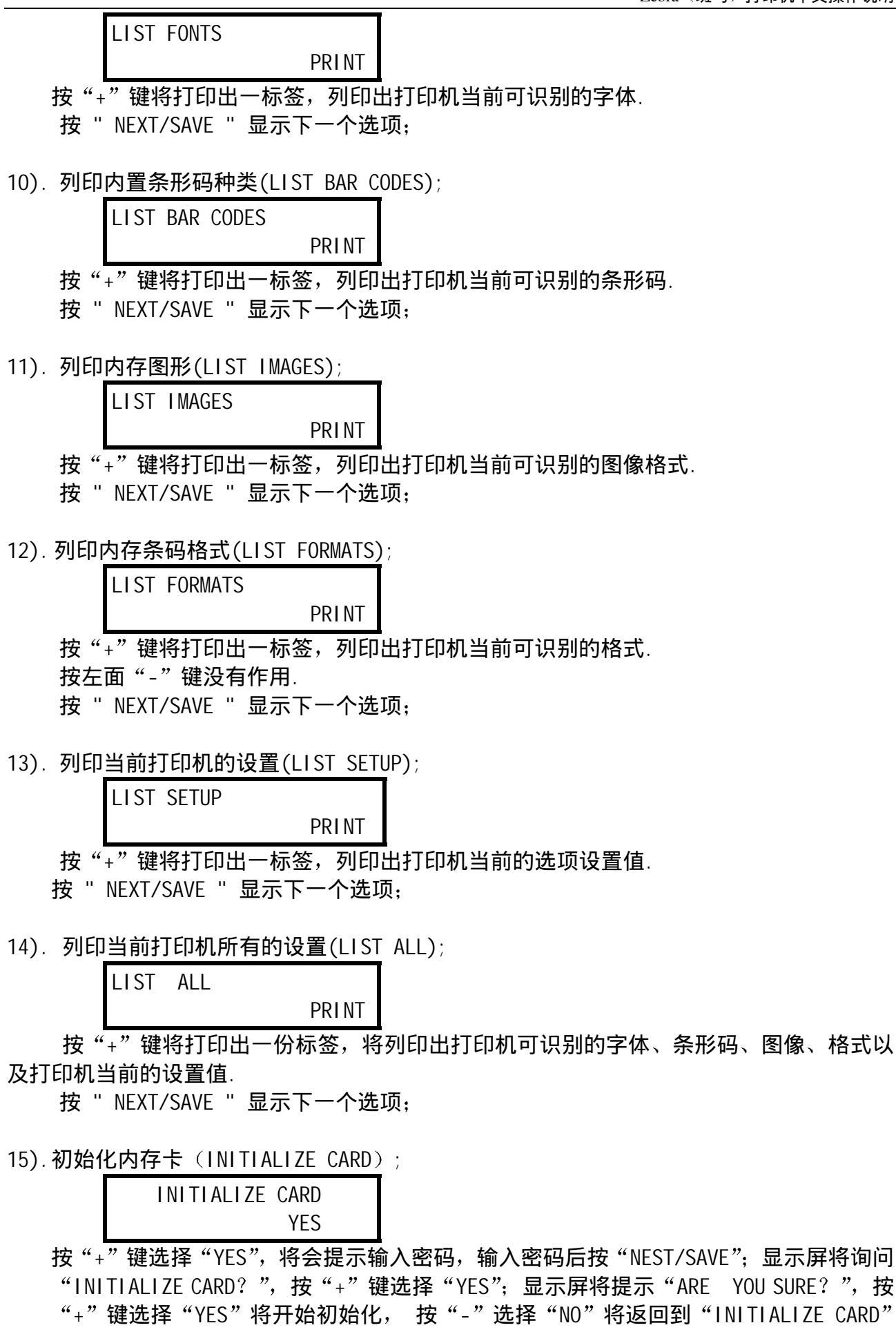

界面。 按 " NEXT/SAVE " 显示下一个选项;

16) 初始化闪存(INIT FLASH MEM);

INIT FLASH MEM YES

按 "+" 键选择 "YES", 将会提示输入密码, 输入密码后按 "NEST/SAVE"; 显示屏将询问 "INITIALIZE FLASH? ", 按 "+" 键选择 "YES"; 显示屏将提示 "ARE YOU SURE? ", 按 "+" 键选择 "YES" 将开始初始化, 按 "-" 选择 "NO" 将返回到 "INITIALIZE CARD" 界面。

按 " NEXT/SAVE " 显示下一个选项;

17). 传感器校正图的操作(SENSOR PROFILE);

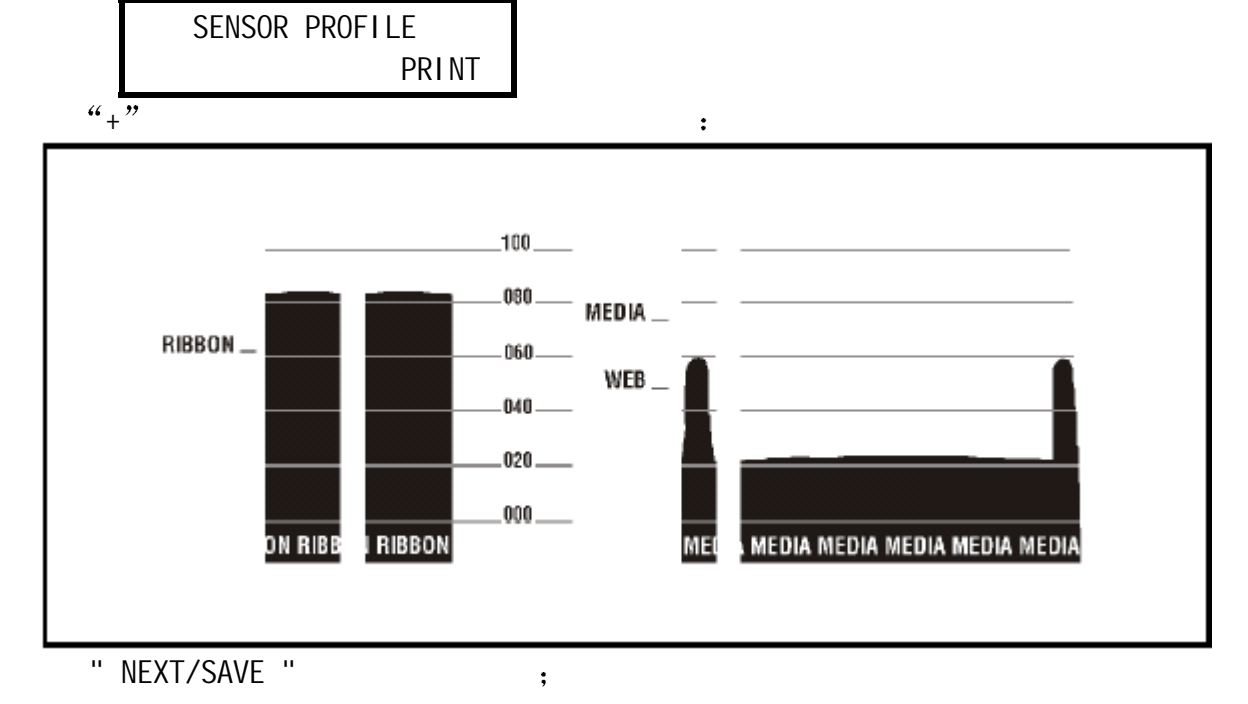

18). 标签和色带传感器灵敏度的调整/校正(MEDIA AND RIBBON);

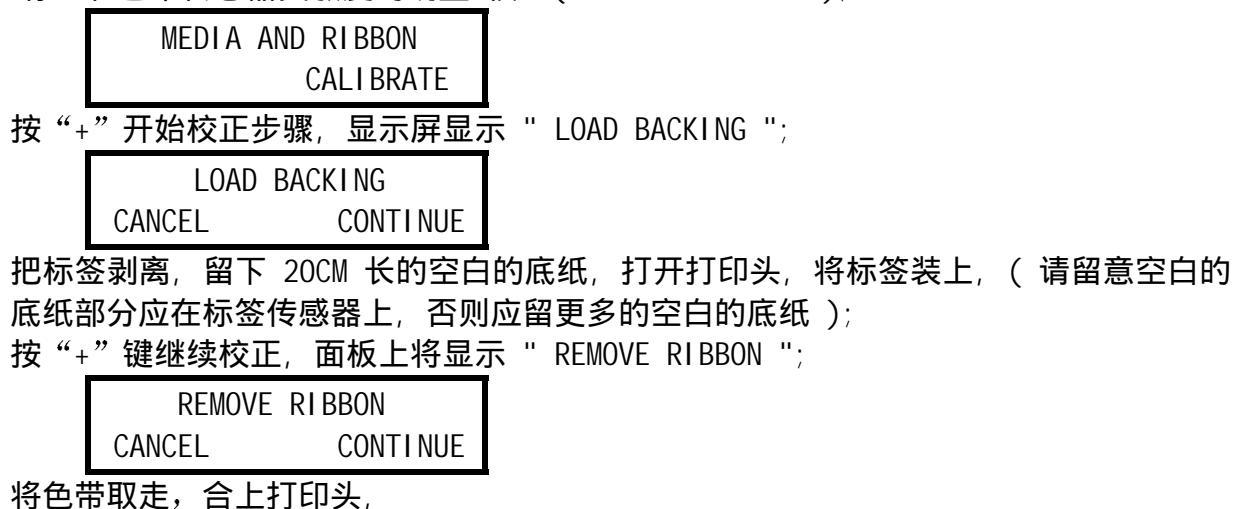

SHANGHAI LANXUAN ELECTRONICS TECHNOLOGY CO., LTD .

按"+"键继续校正, 面板上将显示 " CALIBRATING... PLEASE WAIT ";

CALIBRATING PLEASE WAIT

标签及色带传感器灵敏度的校正正在进行,只需几秒钟;跟着会显示;

RELOAD ALL CONTINUE

打开打印头,把有标签的部分放到打印头下,装好色带,关闭打印头; 按右面黑色椭圆键继续校正操作;打印机将打印 " 传感器曲线图形 ", 面板显 "MEDIA AND RIBBON CALIBTATE";

> MEDIA AND RIBBON CALIBRATE

标签和色带灵敏度的调整/校正完成;在上述操作过程中按"一"键,将取消当前的操作。 按 "NEXT/SAVE"显示下一个选项;

19).并行通讯口设置(PARALLEL COMM.)

PARALLEL COMM <-PARALLEL -> 按 "+"及 "-"键显示不同的选项. 默认值: PARALLEL 选项: PARALLEL; TEAINAX/COAX 按 "NEXT/SAVE "显示下一个选项;

20). 串行通讯口设置(SERIAL COMM);

|     | SERIAL COMM |    |     |    |    | Λ   |    |    |    |
|-----|-------------|----|-----|----|----|-----|----|----|----|
|     | <-RS232     |    |     |    |    | ->  |    |    |    |
| 按"+ | ." ]        | 及' | "_" | 键显 | 17 | 「不同 | 司的 | 选项 | į. |

缺省值: RS232 选项: RS232(串口); RS422/485; RS485 按 " NEXT/SAVE " 显示下一个选项;

21). 波特率的设置(BAUD);

| _ | 9600 | + |
|---|------|---|
|   | 7000 | I |

按"+"及"-"键显示不同的选项.

缺省值: 9600

选择 : 110, 300, 600, 1200, 2400, 4800, 9600, 19200, 28800, 57600, 115200 注: 当与 PC 串口相联时,打印机和 PC 的此参数设定必须一样。

按 " NEXT/SAVE " 显示下一个选项;

22). 数据位的设置(DATA BITS);

|   | SET DATA BITS |   |
|---|---------------|---|
| - | 8-BITS        | + |

按"+"及"-"键显示不同的选项.

缺省值: 8-BITS

选择: 7-BITS, 8-BITS

注: 当与 PC 串口相联时,打印机和 PC 的此参数设定必须一样。 按 " NEXT/SAVE " 显示下一个选项;

23). 校验位的设置(PARITY);

 PARITY

 <-NONE</td>
 ->

 按 "+"及 "-"键显示不同的选项.

 缺省值: EVEN (偶校验)

 选择: EVEN (偶校验), ODD (奇校验), NONE (无校验)

 注: 当与 PC 串口相联时,打印机和 PC 的此参数设定必须一样。

 按 "NEXT/SAVE" 显示下一个选项;

24) 主机流量控制(HOST HANDSHAKE);

HOST HANDSHAKE <-XON/XOFF -> 按 "+"及 "-"键显示不同的选项. 缺省值: XON/XOFF 选项: XON/XOFF、DSR/DTR、RTS/CTS, 注: 当与 PC 串口相联时,打印机和 PC 的此参数设定必须一样。 按 " NEXT/SAVE "显示下一个选项;

25). PROTOCOL (纠错协议) 的设置

PROTOCOL <- NONE -> 按 "+"及 "-"键显示不同的选项. 缺省值: NONE 选择: NONE, ZEBRA, ACK/NACK 注:若选择 ZEBRA 时,打印机的 "HOST HANDSHAKE"必须设为 "DSR/DTR"。 按 "NEXT/SAVE "显示下一个选项;

26). NETWORK ID (网络ID号)的设置

NETWORK ID -> 000 + 按"+"键改变数值,按"一"移动位置. 缺省值:000 选择:000至999 按"NEXT/SAVE"显示下一个选项;

27). COMMUNICATIONS (通讯模式) 的设置

COMMUNI CATI ONS

SHANGHAI LANXUAN ELECTRONICS TECHNOLOGY CO., LTD .

<- NORMAL MODE ->

按<sup>"+"</sup>及"-"键显示不同的选项. 缺省值:NORMAL MODE(正常模式) 选择: NORMAL MODE(正常模式),DIAGNOSTICS(测试模式) 若选择 DIAGNOSTICS 时,当打印机收到数据后,将打印 ASCII HEX。 按 "NEXT/SAVE "显示下一个选项;

28). CONTROL PREFIX (ZPL/ZPLII 控制前缀)的设置

CONTROL PREFIX -> < > 7EH 按"+"及"-"键显示不同的选项. 缺省值 : 7E 选择: 00 至 FF 注: 此参数是控制打印机的编程语言 ZPL/ZPLII 的设定,请不要改动。 按 " NEXT/SAVE " 显示下一个选项; 29). FORMAT PREFIX (ZPL/ZLPII 格式前缀) 的设置 FORMAT PREFIX -> <^> 5EH + 按"+"及"-"键显示不同的选项. 缺省值: 5E 选择: 00 至 FF 注:此参数是控制打印机的编程语言 ZPL/ZPLII 的设定,请不要改动。 按 " NEXT/SAVE " 显示下一个选项: 30). DELIMITER CHAR(ZPL/ZLPII 分隔符)的设置 DELIMITER CHAR -> < , > 2CH 按"+"及"-"键显示不同的选项. **缺省值**: 20 选择: 00 至 FF 注: 此参数是控制打印机的编程语言 ZPL/ZPLII 的设定,请不要改动。 按 " NEXT/SAVE " 显示下一个选项;

31). ZPL MODE (编程语言的选择)的设置

 ZPL MODE

 <- ZPL II ->

 按 "+"及 "-" 键显示不同的选项.

 缺省值 : ZPLII

 选择 : ZPLII, ZPL

 注: 此参数是控制打印机的编程语言 ZPL/ZPLII 的设定,请不要改动。

 按 " NEXT/SAVE " 显示下一个选项;

32). MEDIA POWER UP (开机标签状态的选择)的设置

MEDIA POWER UP <- CALIBRATION ->

按 "+" 及 "-" 键显示不同的选项. 缺省值 : CALIBRATION (测纸) 选择 : FEED (走纸), CALIBRATION (测纸), LENGTH (纸长), NO MOTION (不动)

按 " NEXT/SAVE " 显示下一个选项;

33). HEAD CLOSE (打印头关闭标签状态的选择)的设置

HEAD CLOSE <- CALIBRATION -> 按 "+"及 "-"键显示不同的选项. 缺省值 : CALIBRATION (测纸) 选择 : FEED (走纸), CALIBRATION (测纸), LENGTH (纸长), NO MOTION (不动) 按 "NEXT/SAVE "显示下一个选项;

34). BACKFEED (标签回撤)的设置

注:此参数只有在打印机设定为切刀(CUTTER)和剥离(PEEL-OFF)方式时,才有效 BACKFEED <= DEFAULT =>

按右面黑色椭圆键或左面黑色椭圆改变数值. 缺省值: DEFAULT(当标签被切或剥离后,90%标签回撤) 选择: DEFAULT(当标签被切或剥离后,90%标签回撤),0%-100%BACKFEED 按"NEXT/SAVE"显示下一个选项;

35). LABEL TOP (打印内容的上下位置)的调整;

|   | LABEL TOP | +000 |
|---|-----------|------|
| - |           | +    |

按"+"及"-"键显示不同的选项.

缺省值: +0

范围: -120 到 +120 (显示的数值是点数,如 "+24",意思是 24 点,假设打 印机的分辨率是 200 DPI / 8 dot per mm, 24 点即 "3mm ",若打印机的分辩率 是 300 DPI / 12dot per mm, 24 点即 " 2 mm".) 按 " NEXT/SAVE "显示下一个选项;

36). LEFT POSITION (打印内容的左右位置)的调整;

|    | LEFT POSITION |   |
|----|---------------|---|
| => | +0000         | + |

按"+"及"-"键显示不同的选项.

缺省值: 0000

范围: -9999到 +9999(显示的数值是点数,如"+24",意思是 24 点,假设 打印机的分辨率是 200 DPI / 8 dot per mm, 24 点即 "3mm ",若打印 机的分辩率是 300 DPI / 12dot per mm, 24 点即 " 2 mm".) 按 " NEXT/SAVE " 显示下一个选项;

37). 传感器参数表

WEB S. - XX + MEDIA S. RIBBON S. MARK S. MARK MED S. MEDIA LED RIBBON LED MARK LED 按 "+"及 "-"键显示不同的选项. 注: 这些参数是测纸后自动生成,非特殊需求,请勿动。 按 " NEXT/SAVE " 显示下一个选项;

38). LCD ADJUST (液晶显示亮度)的设定;

LCD ADJUST +10 - +10 按 "+"及"-"键显示不同的选项. 缺省值: 10 选择: 00-19 按 "NEXT/SAVE "显示下一个选项;

39). FORMAT CONVERT(位图缩放设置);

FORMAT CONVERT <-NONE -> 按 "+"及 "-"键显示不同的选项. 缺省值 : None 范围 : None, 150-300, 150-600, 200-600, 300-600 按 " NEXT/SAVE "显示下一个选项;

40). LANGUAGE (机器显示语言设置)

| LANGUAGE |     |   |   |   |       |          |
|----------|-----|---|---|---|-------|----------|
| ENGLI SH |     |   |   |   |       |          |
| 按        | "+" | 或 | " | " | 显示别的道 | 。<br>走项; |

缺省值: ENGLISH

选项: English, Spanish, French, German, Italian, Norwegian, Portuguese, Swedish, Danish, Dutch, Finnish, Japanese

按 " NEXT " 显示返回到打印深度设置选项。

在进行上述选项设置时,如果出现要求输入密码的界面:

ENTER PASSWORD -> 0000 - 按"一"键移动光标位,按"+"改变数值。初始默认密码为:1234,输入 完之后按"NEXT/SAVE"进入设置更改界面!请保管好些密码。

注意 : 设置更改或调整后, 必需存储, 否则关机后会丢失!

存储步骤:

- 1. 在更改或调整后,按 " SETUP/EXIT " 键,出现如下显示;
  - SAVE SETTING <- PERMANENT ->
  - PERMANENT
     永久存储所做的更改;
  - 2). TEMPORARY 暂时存储所做的更改,关机后会失去;
  - CANCEL 取消刚做的更改;
  - 4). LOAD DEFAULT 恢复出厂值;(注:此法请慎用。选择此项后打印机所有的选项将恢复默
  - 认值)
  - 5). LOAD LAST SAVE

取用上次储存的设置;

- 2. 按 "+" 或 "-" 将显示别的选项;
- 3. 按"NEXT"键存储并回到开机显示板面.

总结:平日使用中,主要设定的参数有 DARKNESS(打印深度),LABEL TOP(打印的上下位置)和 LEFT POSITION(打印的左右位置)

六、打印机的日常维护

对于一台标签打印机,打印头是其关键部件,它是制作在陶瓷基片上,表面涂有一层特殊的保护膜,由于它的结构原因,故在平日的操作中,严禁任何时候任何硬物与打印头表面接触。每打印完一卷碳带或者一卷热敏标签,都应该进行打印头和滚筒的清洁.这样可以保持打印的质量,延长打印头的使用寿命。

维护前,请先确保清除自身的静电。因为静电会造成打印头的损坏。

(1)•打印头的清洁

关掉打印机的电源,将打印头翻起,移去色带、标签纸,用浸有少许异丙醇的棉签(或 棉布),轻擦打印头直至干净。

(2).滚筒的清洁

清洗打印头后,用浸有少许异丙醇的棉签(或棉布)清洗滚筒。方法是一边用手转动滚筒, 一边擦。

(3).传动系统的清洁和机箱内的清洁

因为一般标签纸为不干胶,其胶容易粘在传动的轴和通道上,再加上有灰尘,直接影响 到打印效果,故需经常清洁。一般一周一次,方法是用浸有异丙醇的棉签(或棉布)擦去传动 的各个轴、通道的表面以及机箱内的灰尘。

(4).传感器的清洁

传感器包括色带传感器和标签传感器,其位置见说明书,一般一个月至三个月清洗一次,

方法是用鼓风装置(吸球即可)吹去传感器上的灰尘。

#### 七、常见故障极其处理

当出现故障时,应尽可能详细记录打印机的状态,包括

- (1)面板指示灯的状态(闪,亮,灭)及变化过程;
- (2)打印机的动作(走纸,切纸,打印等);
- (3)采取的处理措施;
- (4)打印机的反应,坏件的标签和色带等等。
- 1. 开机后,面板指示灯不显示。
  - 检查供电电源是否正常,或者联结电缆是否接好。
- 2. 色带起皱, 调色带控制挡板.
- 3. 若印出的标签总有一条竖的白线打不出来,则
  - (1) 先用脱脂棉签蘸打印头清洁液, 仔细清洁出现白线处的打印头.
  - (2) 若故障依旧,则需更换打印头.

| 常见故障        | 可能原因                 | 排除方法                  |
|-------------|----------------------|-----------------------|
| 开机后,所有指示灯   | 主板坏                  | 联系上海蓝轩电子科技有限公司工       |
| 亮,液晶无显示     |                      | 程部                    |
| 打印位置偏左(右)   | 1. 打印纸偏右(左)          | 1. 将打印纸安装好,挡纸片挡好。     |
|             | 2. 程序定义的坐标不对         | 2. 重新设定好打印的坐标         |
|             | 3 打印机设置中的 LEFT       | 3. 重新设定 LEFT POSITION |
|             | POSITION 不妥          |                       |
| 打印位置偏上(下)   | 1. 程序定义的坐标不妥         | 1. 重新设定好打印的坐标         |
|             | 2. 打印机设置中的 LABEL TOP | 2. 重新设定 LABEL TOP     |
|             | 不妥                   |                       |
| 撕纸位置偏上(下)   | 打印机设置中的 TEAR OFF     | 调整撕纸位置(见五(2))         |
|             | 设置不妥                 |                       |
| 打印深度过深      | 1. 打印头压力过紧           | 1. 降低打印头的压力           |
|             | 2. 打印温度偏高            | 2. 降低打印头的温度           |
| 打印深度过浅      | 1.打印头压力过松            | 1.增加打印头的压力            |
|             | 2.打印温度偏低             | 2.增加打印头的温度            |
|             | 3.标签和色带不匹配           | 3.联系蓝轩公司工程部           |
| 打印左浅右深      | 1.打印头压力左右不均衡         | 1.均衡打印头左右压力           |
| 或左深右浅       | 2.打印头位置不好            | 2.重新调节打印头位置           |
| 定位不准        | 1.标签传感器位置不对          | 1. 调整标签传感器位置          |
|             | 2.传动皮带磨损             | 2. 更换皮带               |
|             | 3.打印纸装得不正            | 3. 将打印纸安装好,挡纸片挡好      |
| 计算机传送数据,    | 1. 联机参数设置不对          | 1. 重新设定好              |
| 打印机不能正常     | 2. 主板坏               | 2. 联系蓝轩公司工程部          |
| 接收数据        |                      |                       |
| 液晶显示 RIBBON | 1. 色带用完或者未安装好        | 1. 安装好色带              |
| OUT         | 2. 色带传感器检测出错         | 2. 做标签和色带传感器灵敏度的      |
|             | 3. 程序中设置的打印模式不对      | 调整/校正                 |
|             |                      | 3. 选择正确的打印模式          |

Zebra(斑马)打印机中文操作说明

| 液晶显示 RIBBON | 1.在热敏方式下,安装了色带  | 1. | 移走色带           |
|-------------|-----------------|----|----------------|
| IN          | 2.在热转印方式下,色带传感器 | 2. | 做标签和色带传感器灵敏度的  |
|             | 检测出错            |    | 调整/校正(步骤五(16)) |
| 液晶显示 PAPER  | 1.标签用完或者未安装好,   | 1. | 安装好标签          |
| OUT         | 2.标签传感器位置不对     | 2. | 调好标签传感器位置      |
|             | 3.标签传感器被物体遮挡    | 3. | 移走遮挡的物体        |
|             | 4.标签传感器检测出错     | 4. | 做标签和色带传感器灵敏度的  |
|             | 5.程序中设置的标签类型不对  |    | 调整/校正(步骤五(16)) |
|             |                 | 5. | 选择正确的标签类型      |
| 液晶显示 HEAD   | 1. 打印头未合上       | 1. | 合上打印头          |
| OPEN        | 2. 打印头电阻值设置不对   | 2. | 设置好打印头电阻值      |
|             | 3. 打印头状态传感器未检测  | 3. | 联系蓝轩公司工程部      |